# Remplacement de composants dans la plateforme de supervision - Note d'application

### Historique des révisions

- Version 2.0, décembre 2023 : mise à jour du texte et des images
- Version 1.0, octobre 2020 : version initiale

## Vue globale

Cette note d'application explique comment remplacer un composant dans la plateforme de supervision SolarEdge. Utilisez cette note d'application pour remplacer un onduleur, un optimiseur de puissance, une passerelle de contrôle et de communication (CCG) ou une interface de supervision et de sécurité (SMI) dans le système SolarEdge.

## Remplacer un composant

#### Pour remplacer un composant :

- 1. Connectez-vous à la <u>plateforme de supervision</u>.
- 2. Pour accéder à votre site, cliquez sur le nom du site.
- 3. Cliquez sur la vue Admin.

. . . . ...

4. Dans le menu Admin, cliquez sur Agencement logique.

| Search component name or SN Q                                                                                                    | Replace Inverter                                                                                                    |                                                                                                    |
|----------------------------------------------------------------------------------------------------|----------------------------------------------------------------------------------------------------|----------------------------------------------------------------------------------------------------|
| Show disabled                                                                                                    | Current Inverter                                                                                                    |                                                                                                    |
| ⊘ SolarEdge Site                                                                                                    | Serial Number                                                                                                    | Order                                                                                                    |
| ✓ ☑ Inverter 1 (7E130760-B9)                                                                                                    | 7E130760 - B9                                                                                                    | 1                                                                                                    |
| > If String 1.1                                                                                                    | Manufacturer                                                                                                    | Status                                                                                                    |
| > Dt String 1.2                                                                                                    | SolarEdge                                                                                                    | Enabled ~                                                                                                    |
| > 🔀 Inverter 2 (7E145620-B9)                                                                                                    | Model                                                                                                    |                                                                                                    |
| ✓ ② Meters                                                                                                    | SE10K-ER-01                                                                                                    |                                                                                                    |
| (2) Import / Export (1677721811) (2) Storage (2) Storage (2) | New Inverter<br>Serial Number ①<br>XXXXXX - 0 75373430 - 18<br>View replacement log for this item<br>Cancel Replace                                                                                                    |                                                                                                    |
|                                                                                                    | Search component name or SN Q   Show disabled   Inverter 1 (7E130760-B9)   Inverter 1 (7E130760-B9)   Inverter 2 (7E145620-B9)   Inverter 2 (7E145620-B9)   Inverter | Search component name or SN   Q   Replace Inventer     Show disabled   Current Inverter     Import 1/E30760-B9)   Serial Number     D1 String 1.1   SolarEdge     Manufacturer   SolarEdge     Import / Export (1677721811)   Serial Number     Import / Export (1677721811)   Serial Number     Battery 1.1 (6307163F)   New Inverter     Backup Interface   Sources     Import / Export (63025553-0D)   View replacement log for this item |

- 5. Dans la liste des composants, sélectionnez celui que vous souhaitez remplacer.
- 6. Cliquez sur

**Remplacer <composant>** affiche les informations sur le composant. Les composants sont répartis en deux catégories : **<Composant> actuel** et **Nouveau <composant>**.

7. Dans Nouveau <composant>, saisissez le numéro de série du nouveau composant.

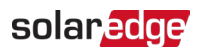

#### 8. Cliquez sur Remplacer.

Le nouveau composant apparaît dans la liste des composants. Le composant remplacé est désactivé.

- ••• REMARQUE
  - S'il existe un **agencement physique** pour ce site :

Le composant mis à jour dans l'agencement logique apparaît automatiquement à l'emplacement du composant remplacé.